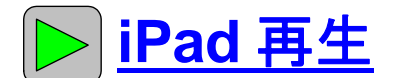

## <u>SD カード/USB メモリに記録した映像を iPad で再生する方法</u>

iPad で再生するためには、「GoodReader(有料)」というアプリケーションソフトが必要です。 「GoodReader」をお持ちでない場合は、下記手順に従ってインストールしてください。 対応 OS: 3.0.2

[「GoodReader」を購入する]

① iPad を起動させ、「App Store」をタップします。

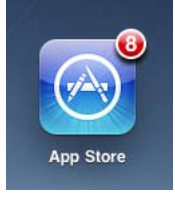

 ②「App Store」が起動したら、画面右上の検索をタッ プします。

「GoodReader for iPad」と入力し、検索します。

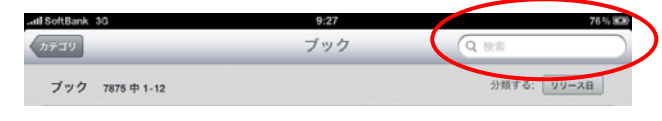

③以下のように「App Store」内の検索結果が表示され ます。

「GoodReader for iPad」の金額(¥230)をタップすると、 金額表示が緑色の「App を購入」という表示に変わる のでもう一度タップして購入してください。

※アイコンをタップすると「GoodReader」の詳細が 表示されます。

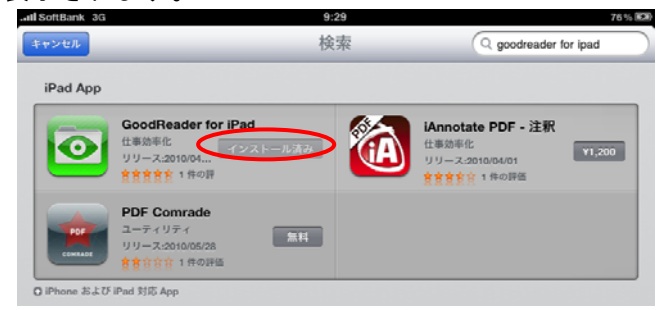

iPad のメニュー画面に戻り、メニュー画面上に

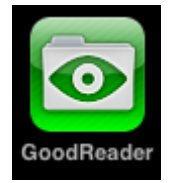

が出たらインストール完了です。

## [映像データを取り込む]

④SD カード/USB メモリをパソコンに挿入し 「iTunes」を使って記録した映像を取り込みます。 ⑤専用ケーブルでパソコンとつなぎます。

※使用するパソコンに「iTunes」がインストールされ ていることをご確認ください。

⑥ iTunes のブラウザが表示されたら、左側メニューより、「デバイス」の「iPad」を選択します(1)。

選択すると、以下の画面に変わりますので、画面上の 「App」を選択します(2)。

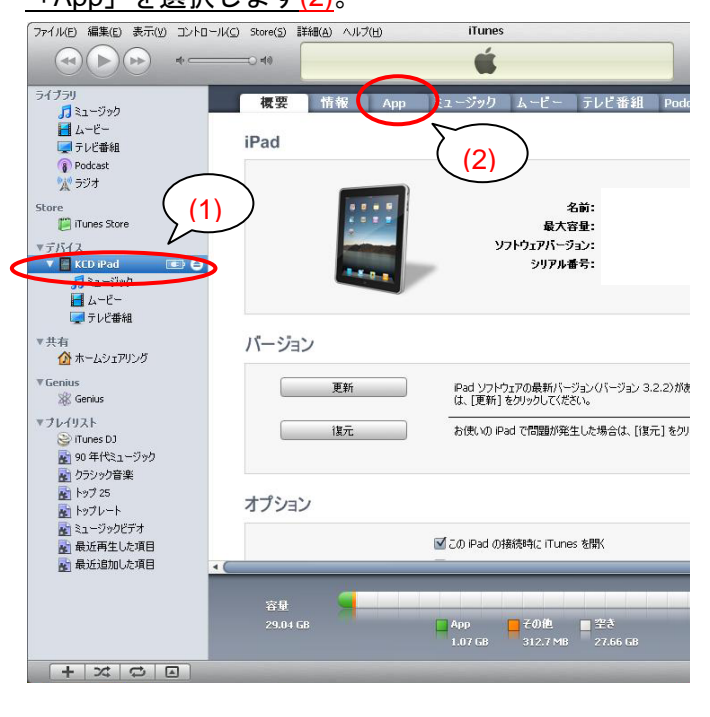

⑦「App」の画面が表示されたら一番下までスクロー ルし、「ファイル共有」項目内にある「GoodReader」 をクリックします。

| 佩妥              | THÝR        | App    | ミュージック   | 7-6-     | テレビ番組   | Podcast                                   | iTunes U                                       | フック                     |
|-----------------|-------------|--------|----------|----------|---------|-------------------------------------------|------------------------------------------------|-------------------------|
| ⊠ 新しい At        | )p を目動的(2)= | 司具月    |          |          | App     | ビイ リストールチ 8 A<br>インストール先のホー<br>アイコンやホーム画面 | pp のチェックボック人を達<br>ム画面にドラッグして気だ<br>は、ドラッグして並べ替り | 時代するか、<br>さい。<br>しられます。 |
| ファイル            | 共有          |        |          |          |         |                                           |                                                |                         |
| 以下の A           | pp では、iPa   | ad とこの | )コンビュータと | の間で文書    | を転送できま  | 59.                                       |                                                |                         |
| App             |             |        |          | GoodRe   | ader の文 | 書                                         |                                                |                         |
|                 |             |        |          | 💭 sxga00 | 000.mp4 |                                           | 20                                             | 010/06/22 11            |
| 9               |             |        |          | 🞑 sxgaOO | 001.mp4 |                                           | 20                                             | 010/08/18 14            |
| 🖸 <sup>GO</sup> | odReader    | )      |          |          |         |                                           |                                                |                         |
|                 |             |        |          |          |         |                                           |                                                |                         |
|                 |             |        |          |          |         |                                           |                                                |                         |
|                 |             |        |          |          |         |                                           |                                                |                         |
|                 |             |        |          |          |         |                                           |                                                |                         |
|                 |             |        |          |          |         |                                           |                                                |                         |
|                 |             |        |          |          |         |                                           |                                                |                         |
|                 |             |        |          |          |         |                                           |                                                |                         |
|                 |             |        |          |          |         |                                           |                                                |                         |
|                 |             |        |          |          |         |                                           |                                                |                         |
|                 |             |        |          |          |         |                                           |                                                |                         |

⑧続いて右下にある「追加」ボタンをクリックする(1)
 と、参照ファイルが表示されますので、iPad に取り込みたい映像データを選びます。

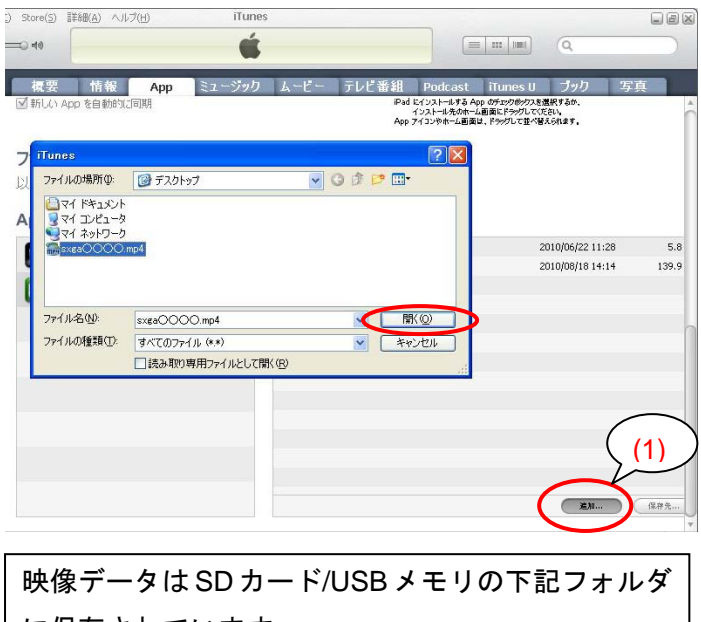

に保存されています。 保存場所:ドライブ:¥movie¥sxga¥ ファイル名:sxga \* \* \* \* \* .mp4

⑨映像データを選択したら「開く」ボタンをクリック します。iPad に転送が始まり、数分で完了します。

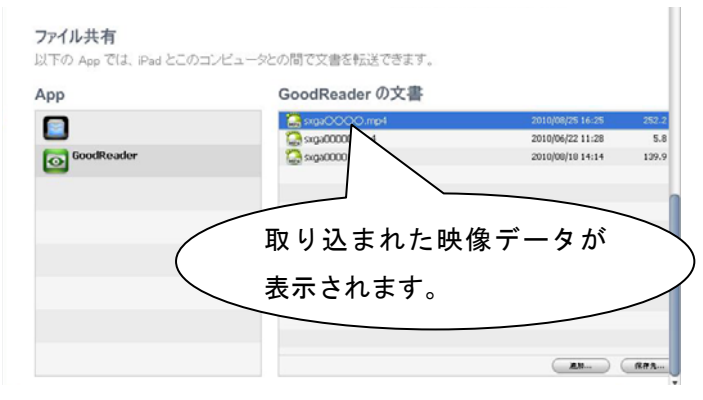

⑩映像データを削除したい場合は、削除したいファイルをクリックし、「Delete」キーを押します。

[映像データを再生する]

①取り込んだ映像データを視聴します。
 「GoodReader」を開きます。

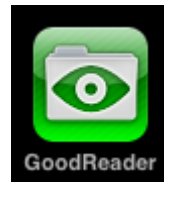

①「GoodReader」を開くと、「My Documents」に 取り込んだ映像データ名が表示されるので見たい 映像データをタップしてください。

| all SoftBank 3G                                                                                                    | 17:39             |                             | 🕒 88 % 🔳 |  |  |
|----------------------------------------------------------------------------------------------------|-------------------|-----------------------------|----------|--|--|
| My Documents                                                                                                    |                   | <ul> <li>Preview</li> </ul> | ON       |  |  |
| sxga         .mp4           20100825 18.25         sxga00000.mp4           20100622 11.28         sxga00001.mp4           201006818 14.14         1 | 5.7 MB<br>39.8 MB | Select a document           |          |  |  |
|                                                                                                    |                   | Eind Eilos                  |          |  |  |
|                                                                                                    |                   | Find Files                  |          |  |  |
|                                                                                                    | ,                 | Manage Files                | _        |  |  |
|                                                                                                    |                   | Web Downloads               |          |  |  |
|                                                                                                    | >                 | Connect to Servers          | _        |  |  |
|                                                                                                    |                   | ÖB 🛜 Ö ?                    |          |  |  |